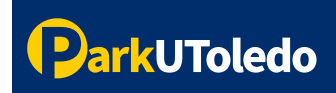

## User Guide: Text Message Opt In

 Log into your <u>Parking Portal</u> (https://vpermit.com/parkutoledo/Account/Login) by using your UTAD username & password. If you do not have a UTAD username/password, log in with your email and password, or select "Sign up" to create an account.

| ParkUToledo                            |                                                                                                    |                                                  |
|----------------------------------------|----------------------------------------------------------------------------------------------------|--------------------------------------------------|
| HOME ABOUT RULES & REGULATIONS PRIVACY | STATEMENT CONTACT EVENT PARKING                                                                     | REGISTER LOG IN                                  |
|                                        | Please click the button below to login<br>with your UToledo account<br>UTOLEDO ACCOUNT LOG IN       | Students, employees<br>and affiliates please log |
|                                        | OR<br>If you do not have a UToledo account,<br>please register here or log in below.                | in using Uroledo SSO.                            |
|                                        | VPermit Account Log in<br>Email<br>Password                                                         | Guests, please log in or sign up to create a new |
|                                        | Remember Log In<br>me?<br>Forgot vPermit password? Reset password<br>Don't have an account? Sign up | account.                                         |

2. Select your name in the top right hand corner.

| ParkUToledo                                                                                                    |                   |                  |          |          |
|----------------------------------------------------------------------------------------------------|-------------------|------------------|----------|----------|
| MY PERMITS MY CITATIONS                                                                                        |                   |                  | 🗭 LOGOUT | 🔺 JOHN 📢 |
| My Permits                                                                                                    |                   |                  |          |          |
| Attention All 2024/25 permits are on sale If you have any questions, please email: <u>info@parkutoledo.com</u> |                   |                  |          |          |
| + Apply for a vPermit                                                                                          |                   |                  |          |          |
| Permits Information                                                                                            |                   |                  |          |          |
| Permit Number: #23703<br>Status: Active                                                                        | A Manage Vehicles | \$ View Payments |          |          |
| Permit Type: A Annual Permit (7/19/24-8/1/25) - ParkUToledo                                                    |                   |                  |          |          |

**3.** Please add your mobile number to your account. If a number is already listed, please verify your mobile number is accurate, then click **Save Details**.

| Notifications | 🖨 Home  |             |                                    |
|---------------|---------|-------------|------------------------------------|
| Update Your   | Details |             |                                    |
|               |         | Email       | parku-demo@vpermit.com             |
|               |         | First Name  | John                               |
|               |         | Last Name   | Appleseed                          |
|               |         | Mobile      | 4195304100                         |
|               |         | External ID | parku-demo                         |
|               |         | Address     | 1 Sesame St,Brooklyn,NY,10128-1111 |
|               |         | Employee Id | R09345600                          |
| B Save Det    | ails    |             |                                    |

4. Once your mobile number is saved, select Notifications.

| Update Your | Details |             |                                    |
|-------------|---------|-------------|------------------------------------|
|             |         | Email       | parku-demo@vpermit.com             |
|             |         | First Name  | John                               |
|             |         | Last Name   | Appleseed                          |
|             |         | Mobile      | 4195304100                         |
|             |         | External ID | parku-demo                         |
|             |         | Address     | 1 Sesame St.Brooklyn,NY,10128-1111 |
|             |         | Employee Id | R09345600                          |

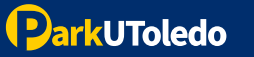

5. To opt in to receive important text communications from ParkUToledo, select Enabled, then click Save. You may update your text message preferences at any time.

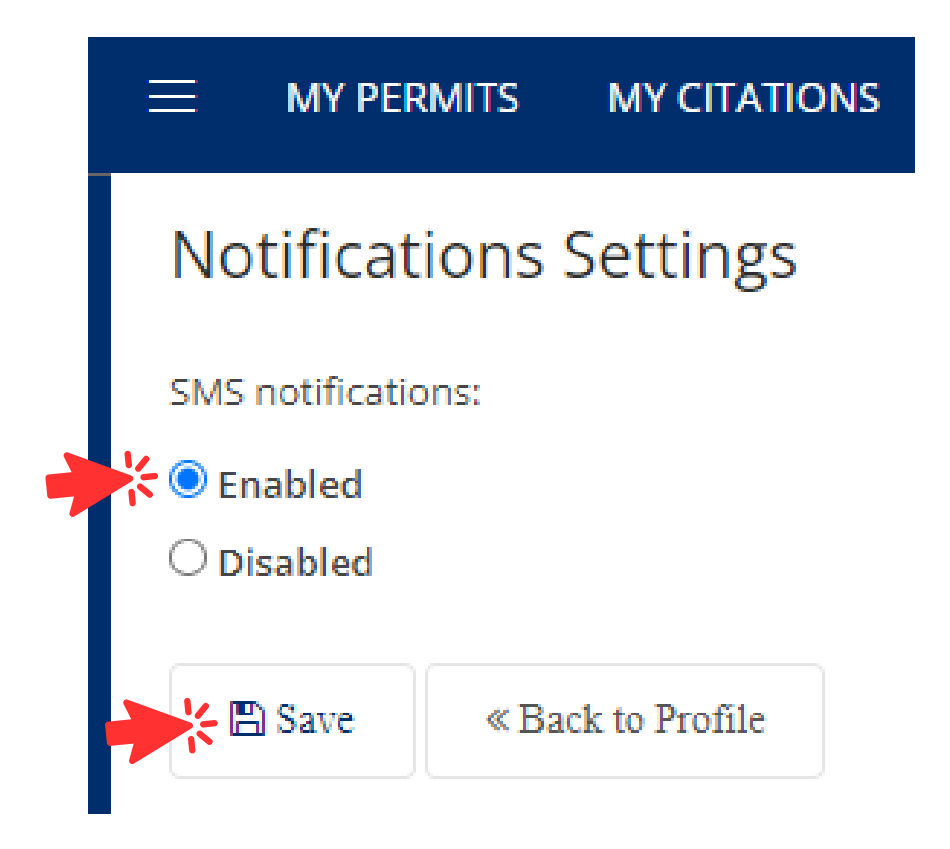

**6.** If you do not have a mobile number saved to your account, you will see this error message. In order to opt in, please return to step 3.

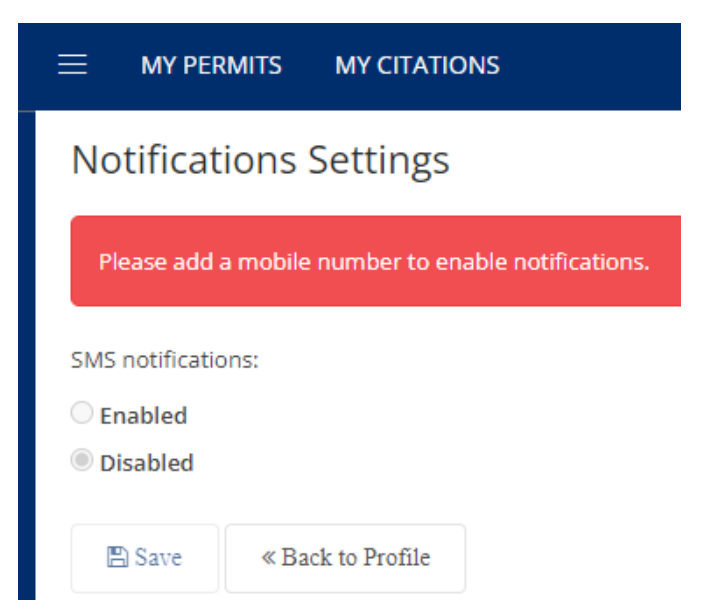

If you have any questions, please email info@parkutoledo.com.

ParkUToledo

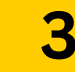